由日本武田科學振興財團(Takeda Science Foundation)所提供 2022 年台灣之獎學金 名額及其獎學金内容如下:

資格:

- 醫藥相關學系之研究人員(MD 或 PhD), 具醫師執照者為優先
- 一至二年期申請資格:未滿 35 歲者
- 一、一至二年期1名。
- 二、 六個月期1名。
- 三、 三個月期1名。
- 四、 獎學金每月日幣 25 萬元。
- 五、 經濟艙日本來回機票一張。
- 六、若每月平均租屋費用(含不能退還之權利金,但扣除水電及瓦斯費)超過
   日幣5萬元,會提供租屋津貼補助。補助上限每月日幣5萬元。

候選人請先向本會聯絡人申請帳號,依附件手冊至獎學金網站填寫完整申請資料 (https://schol.takeda-sci.or.jp/fmi/webd/TK\_SCI),並提供完整之中英文履歷表、英 文研究計畫書(包含研究動機及目的)、研修許可證影本\*及醫院院長推薦函。 懇請 貴單位公告上述訊息並協助收件。 敬請於民國 110 年 09 月 15 日以前完成 網站申請,同時將上述資料寄至台北市中山區民權東路二段 46 號 11 樓-3,以便辦 理。

\*研修許可證為日本指導教授或研修機構所核發之正式邀請函或研修同意書。

耑此敬致

### 武田獎學金提名委員會 謹啟

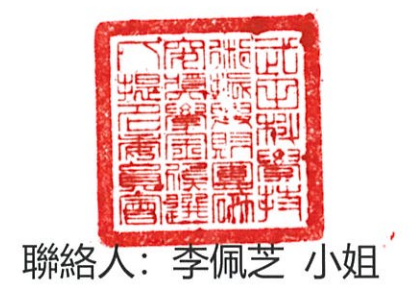

聯絡電話:02-2521-3435#132

聯絡信箱: reneeli@tnupacktour.com.tw

# Website Application System for TSF Fellowship Operating Manual for <u>Applicant</u>

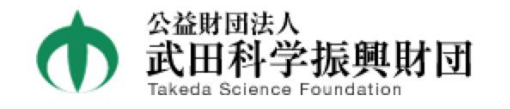

### Takeda Science Foundation Fellowship Program

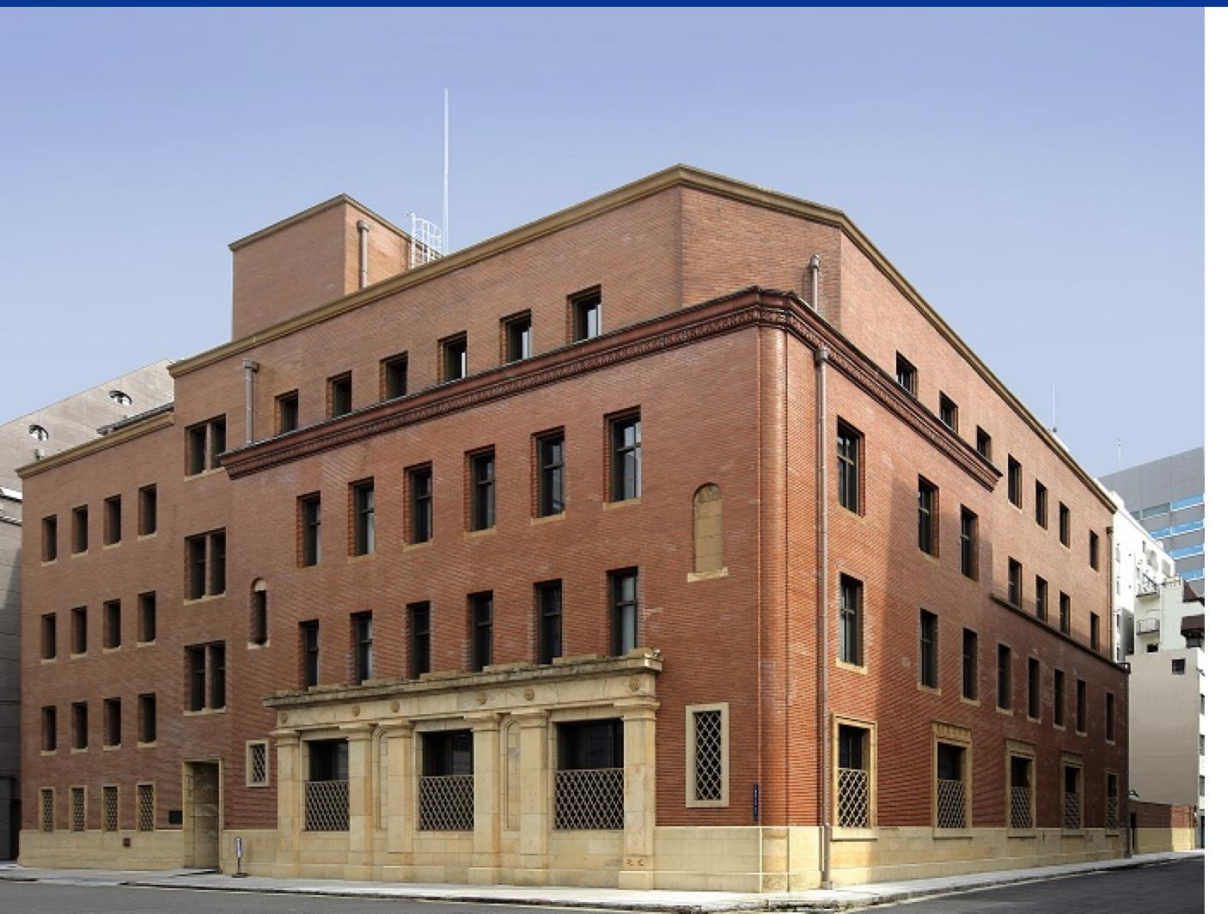

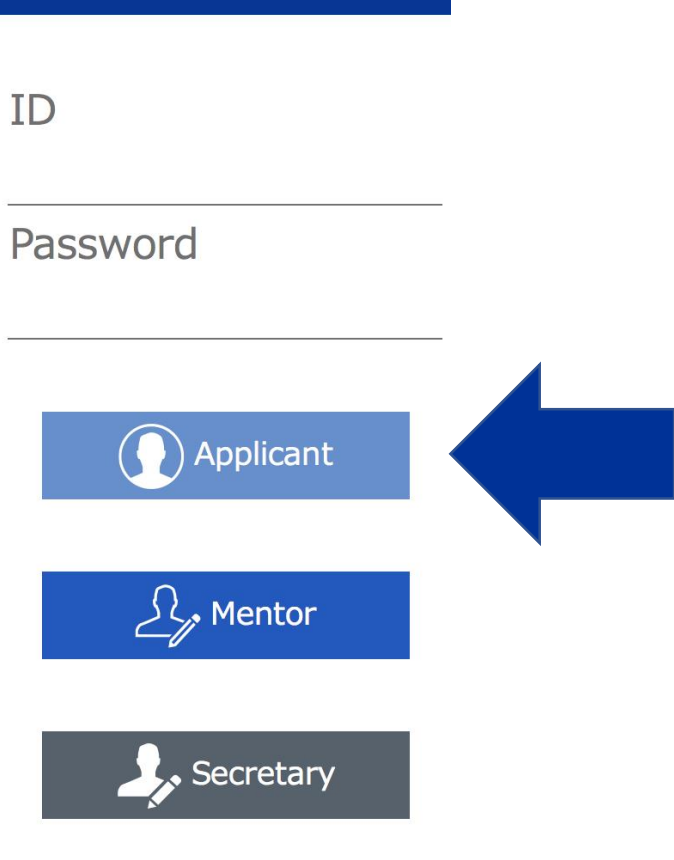

1. Operation Flow

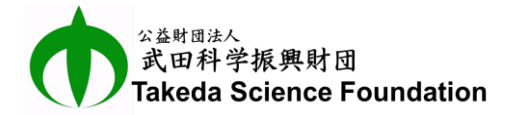

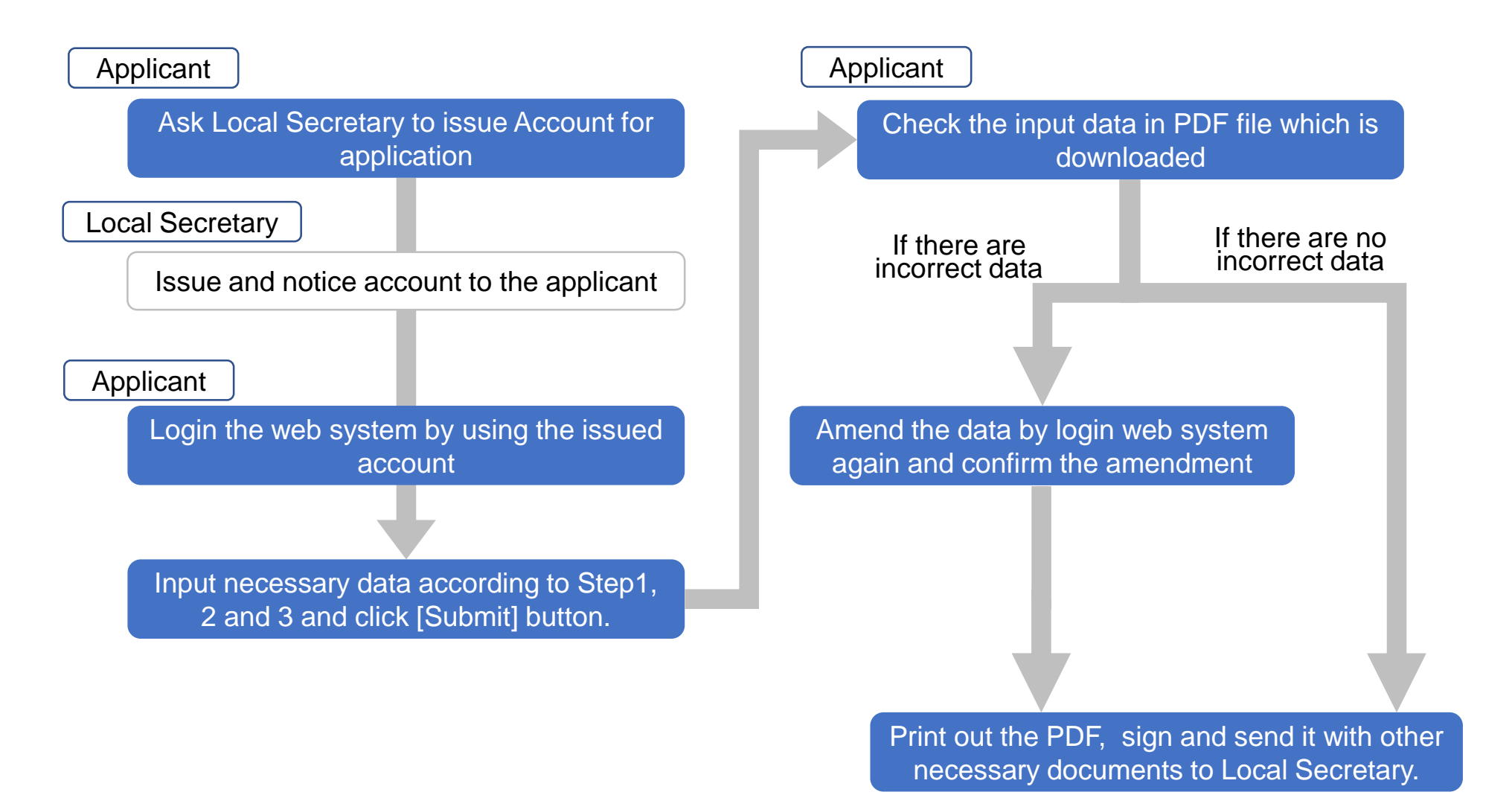

2

## 2. Log in Website Application System

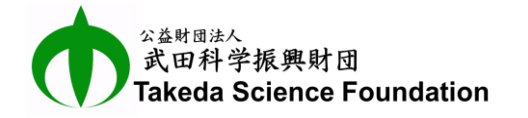

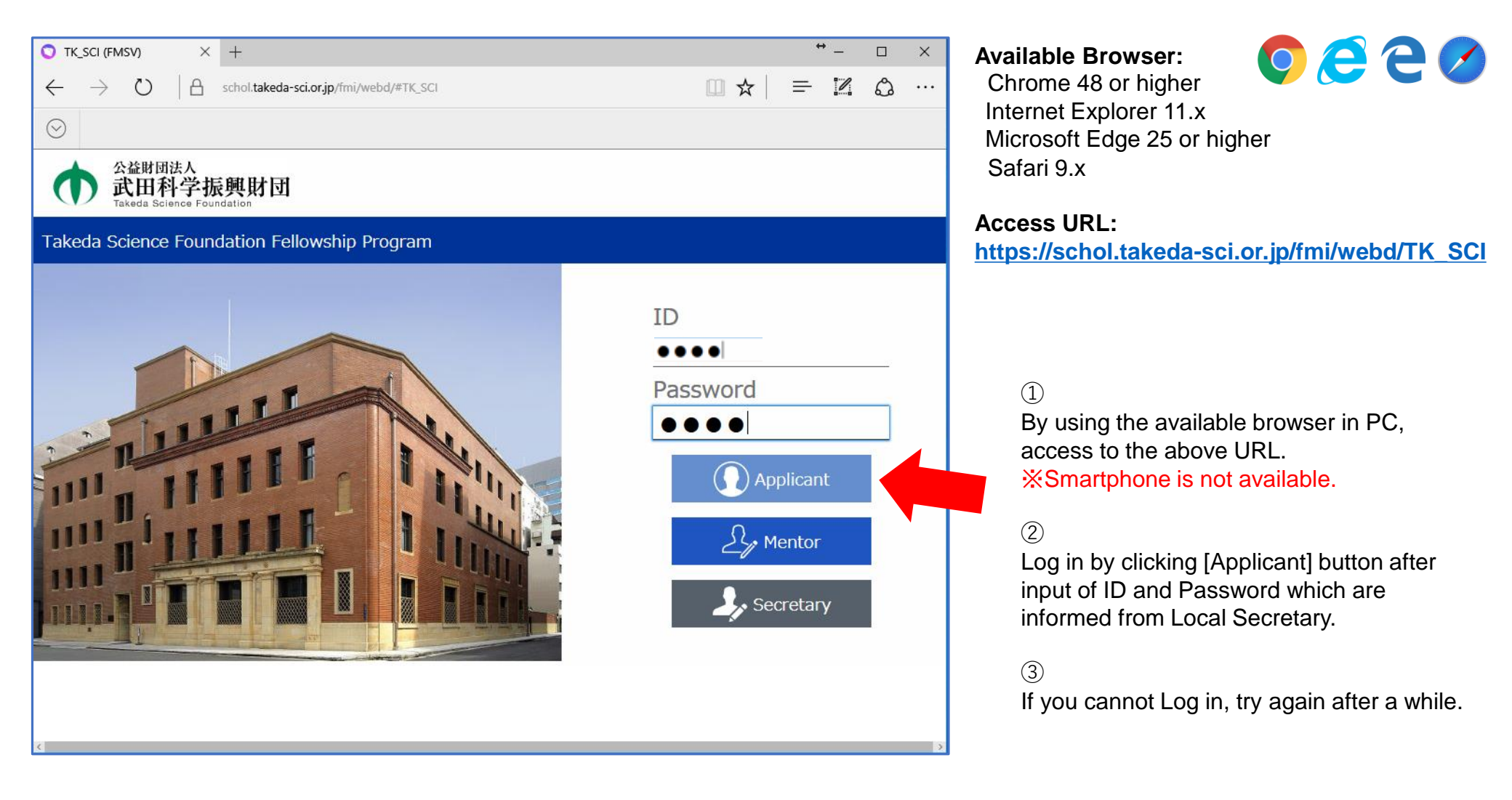

#### <sup>公益财团法人</sup> 武田科学振興財団 Takeda Science Foundation

## 3. Log out from Website Application System

| 🔘 TK_SCL(POOH@a                            | ws) × +                                                                                                    |                                                                                                    |                                                                                      | – 🗆 ×     |                                                                                    |
|--------------------------------------------|----------------------------------------------------------------------------------------------------|----------------------------------------------------------------------------------------------------|--------------------------------------------------------------------------------------|-----------|------------------------------------------------------------------------------------|
| $\leftarrow \rightarrow \circlearrowright$ | pooh.balloon.co.jp/fmi/wel                                                                                                    | od/#TK_SCI                                                                                                    |                                                                                      |           |                                                                                    |
|                                            |                                                                                                    |                                                                                                    |                                                                                      |           |                                                                                    |
|                                            |                                                                                                    |                                                                                                    |                                                                                      |           |                                                                                    |
| 公益时<br>武田<br>Takeda S                      | <sup>団法人</sup><br>科学振興財団<br><sup>cience Foundation</sup>                                                                                                    |                                                                                                    | 日本語                                                                                  | English   |                                                                                    |
| Application                                | For Fellowship                                                                                                    | Step 1 Step 2 Ste                                                                                                    | p 3 Change Password 🖍                                                                | Log out 🖌 |                                                                                    |
|                                            |                                                                                                    |                                                                                                    |                                                                                      |           |                                                                                    |
| Welcome                                    | to the application                                                                                                    | page for Takeda So                                                                                                    | rience Foundation fellowsh                                                           |           |                                                                                    |
| Welcome                                    | to the application                                                                                                    | page for rakeda oc                                                                                                    |                                                                                      | iib:      | There are 3 methods for log out:                                                   |
|                                            | •Please enter the necessary in                                                                                                    | formation at Step1~3.                                                                                                    |                                                                                      |           |                                                                                    |
|                                            | <ul> <li>Once you submit all the inform<br/>-Please print it out and sign it,<br/>-You could log in to continue t<br/>-You could move around betw     </li> </ul> | mation, the system will send you<br>then send our office all the doc<br>his submission even if you logge<br>een Step1~3 by clicking Tabs al | J an email with a PDF file.<br>ument required.<br>ed out before submission.<br>pove. |           | <ol> <li>Click [log out] button, which is the most<br/>recommended way.</li> </ol> |
| First Name                                 | indtest                                                                                                    | Place of birth                                                                                                    |                                                                                      |           |                                                                                    |
| Last Name                                  | check                                                                                                    | Sex                                                                                                    |                                                                                      |           | (2) Click [X] button on top right corner of                                        |
| Middle Name                                |                                                                                                    | Date of birth                                                                                                    | yyyy/mm/dd ie. 1980/06/30                                                            |           | the browser to close it.                                                           |
| Nationality                                |                                                                                                    | Age                                                                                                    |                                                                                      |           |                                                                                    |
| Home Address                               | Street, Room No., etc.                                                                                                    | Occupation                                                                                                    |                                                                                      |           | (3) Click [, ] button on ton loft corpor of                                        |
|                                            | Town, City, etc.                                                                                                    | Office Name                                                                                                    |                                                                                      |           |                                                                                    |
|                                            | Prefecture, State, etc.                                                                                                    | Depertment                                                                                                    |                                                                                      |           | the browser, which does not go back to                                             |
| Dhana Na                                   | Zipcoue                                                                                                    | Position                                                                                                    |                                                                                      |           | previous page but log out.                                                         |
| Priorie No.                                |                                                                                                    | Office address                                                                                                    | Street, Room No., etc.                                                               |           | Watch it if you want to continue your input                                        |
| FdX NO.                                    |                                                                                                    |                                                                                                    | Town, City, etc.                                                                     |           | Water it if you want to continue your input                                        |
| E-IIIdii                                   |                                                                                                    |                                                                                                    | Prefecture, State, etc.                                                              |           |                                                                                    |
|                                            |                                                                                                    |                                                                                                    | Zipcode                                                                              |           |                                                                                    |
|                                            |                                                                                                    | Research Institut                                                                                                    | e in Japan                                                                           |           |                                                                                    |
| Out line of                                |                                                                                                    | <u>Resource Institut</u>                                                                                                    | o ni supuri                                                                          |           |                                                                                    |
| Study in Japan                             |                                                                                                    | Institute name                                                                                                    |                                                                                      |           |                                                                                    |
|                                            |                                                                                                    | Faculty                                                                                                    |                                                                                      |           |                                                                                    |
|                                            |                                                                                                    | Calculate                                                                                                    |                                                                                      |           | N.                                                                                 |

# Applicant4. Input Data of Applicant

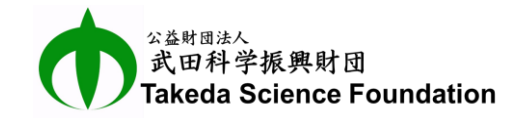

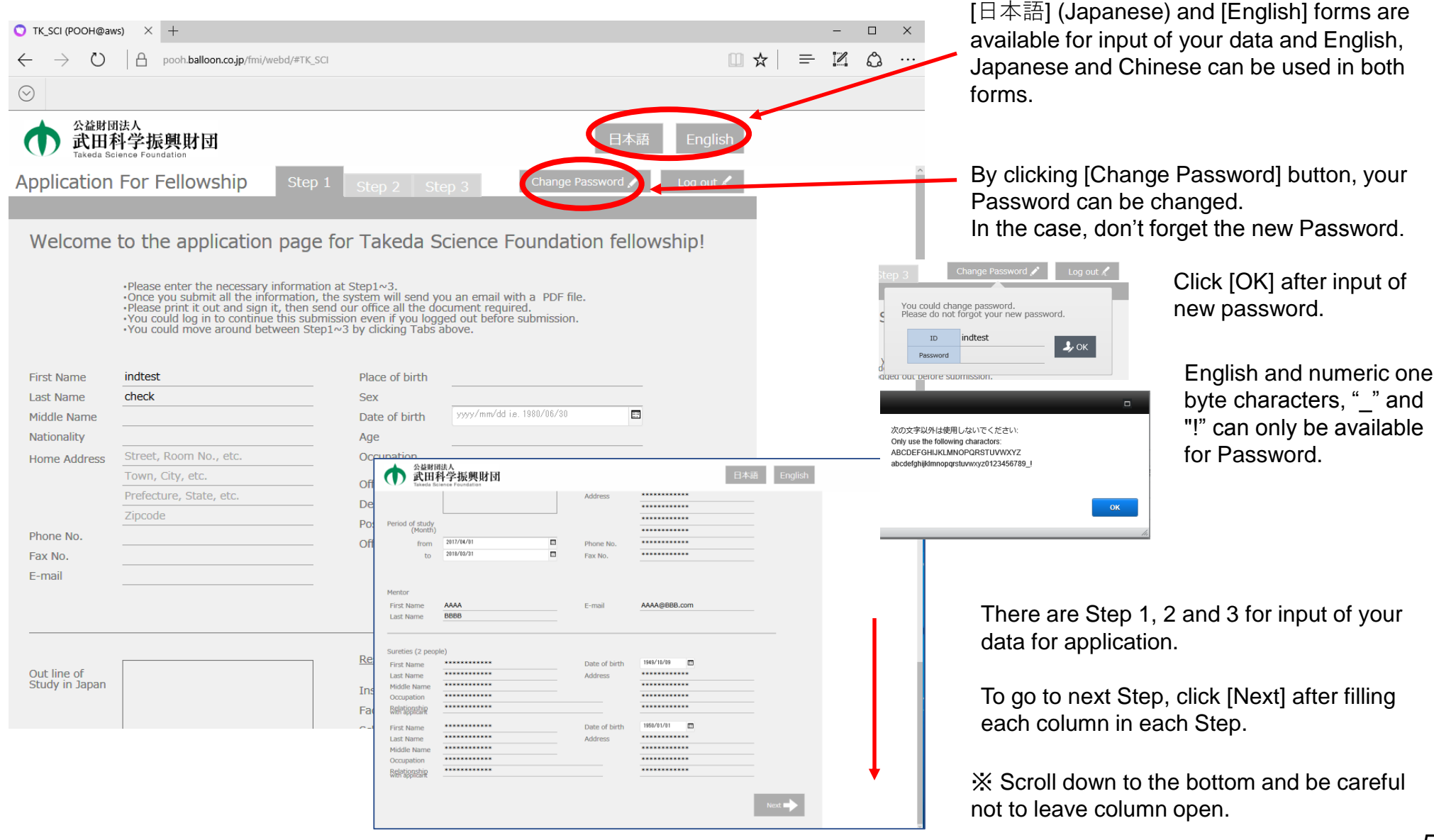

# Applicant5. Note for Input of Your Data

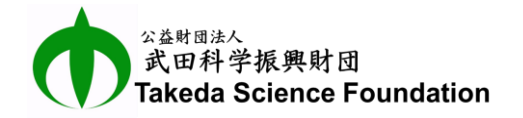

#### How to input Gender:

| Place of birth | ***** |
|----------------|-------|
| Sex            | 1     |
| Date of birth  | A     |
| Age            | F     |
| Occupation     |       |
|                |       |

| Error                                             | -                |                |
|---------------------------------------------------|------------------|----------------|
| "sex" is defined to contain only specific values. | You must enter a | a valid value. |
|                                                   | Revert           | ОК             |

Click the column and select "M" or "F". Gender cannot be input directly. Input of the other alphabetical character would be error.

### How to input Date:

| Sex              | м                           |     |     |        |     |     |     |   |
|------------------|-----------------------------|-----|-----|--------|-----|-----|-----|---|
| Date of birth    | yyyy/mm/dd ie. 1980/06/30 📰 |     |     |        |     |     |     |   |
| Age              |                             | •   | Ма  | rch 20 | )17 | •   |     |   |
| Occupation       | SUN                         | MON | TUE | WED    | THU | FRI | SAT |   |
|                  | 26                          | 27  | 28  | 1      | 2   | 3   | 4   | - |
| Office Name      | 5                           | 6   | 7   | 8      | 9   | 10  | 11  |   |
| Depertment       | 12                          | 13  | 14  | 15     | 16  | 17  | 18  |   |
| Position         | 19                          | 20  | 21  | 22     | 23  | 24  | 25  | - |
| FUSICION         | 26                          | 27  | 28  | 29     | 30  | 31  | 1   | - |
| Office address   | 2                           | 3   | 4   | 5      | 6   | 7   | 8   |   |
| Town, City, etc. |                             |     |     |        |     |     |     |   |

| Date of birth | 1980/03/01 |  |
|---------------|------------|--|
| Error         |            |  |

The value of this field must be a valid date in the range of years 1 to 4000 and should look like "2013/12/25". You must enter a valid value.

| Revert | ок |
|--------|----|
|--------|----|

### How to attach ID Photo:

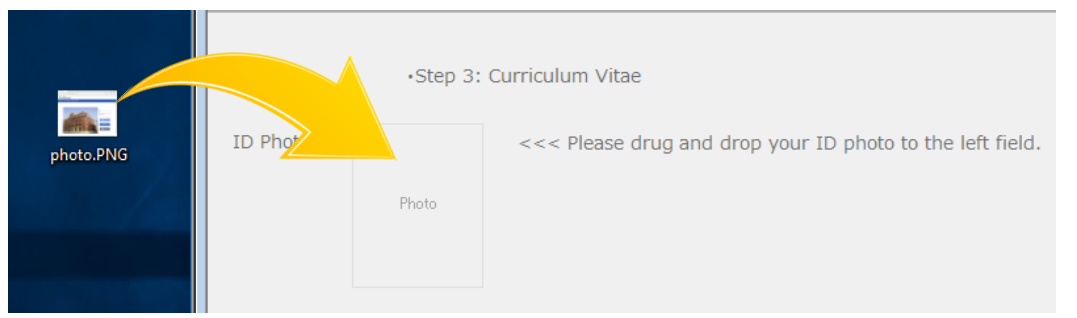

Click calendar mark icon and select proper date in the calendar appeared by the click. Or double click the column of date and input proper date directly without calendar. But if the format is incorrect, "Error" message will be appeared as shown in the left.

※Example of proper input: 2017/01/01

Drug and drop your ID photo (PNG or JPEG file) from desktop view to square space of "Photo" by using mouse as shown in the left. If you want to change the photo, drug and drop a new photo on the first one.

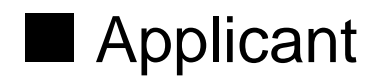

## 6. How to Upload Necessary Files

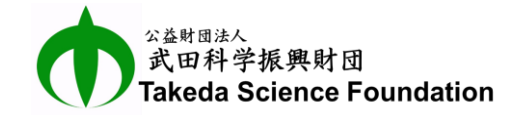

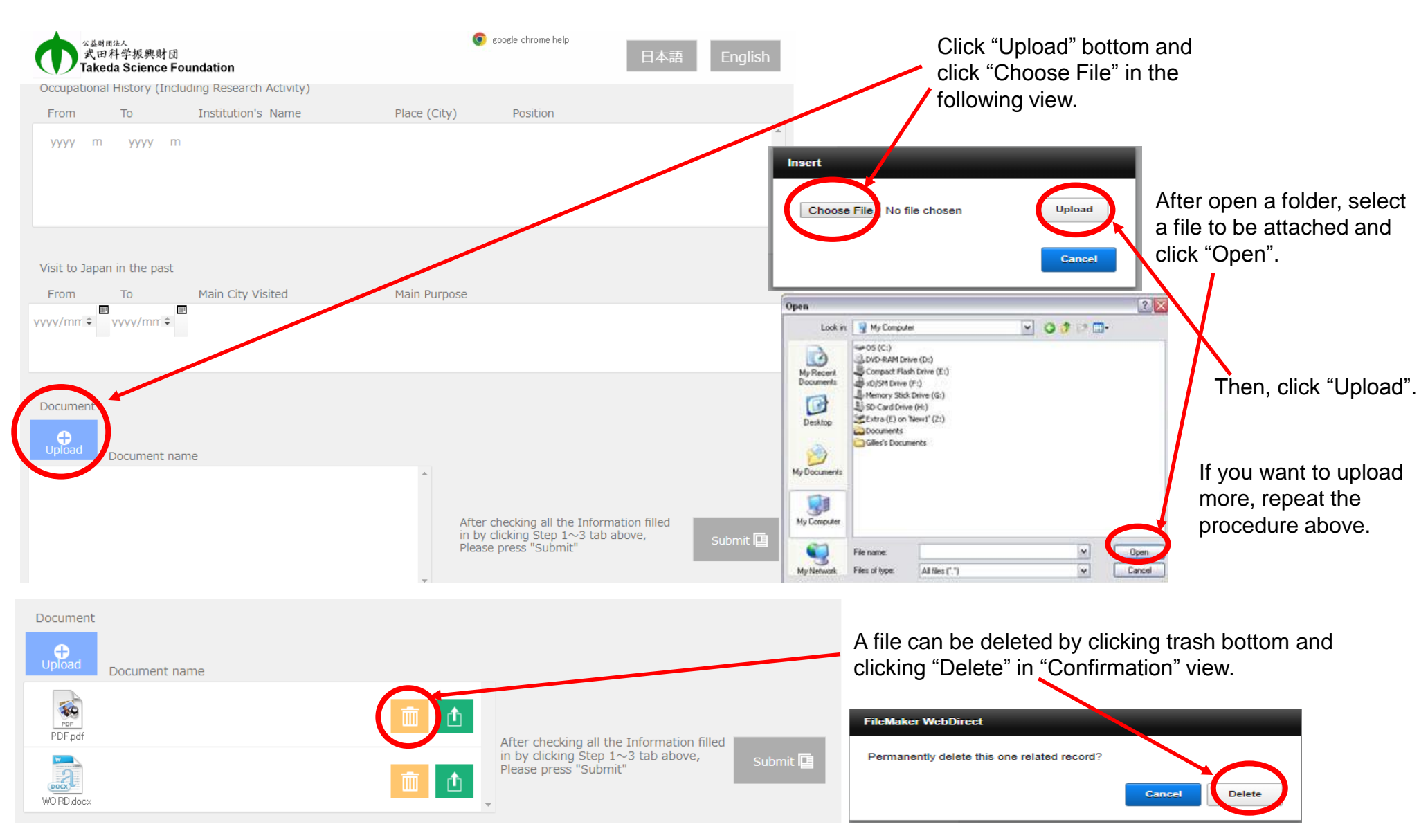

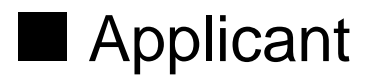

### 7. How to Download Necessary Files

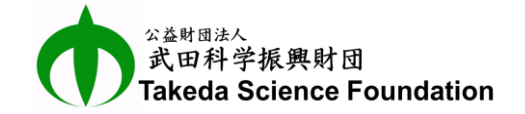

|                                                    | 💿 google chrome help                                 | 日本語 English     |                                                                     |
|----------------------------------------------------|------------------------------------------------------|-----------------|---------------------------------------------------------------------|
| Occupational History (Including Research Activity) |                                                      | /               | Click "Download" bottom and                                         |
| From To Institution's Name                         | Place (City) Position                                |                 | Click OK in the following view.                                     |
| уууу т уууу т                                      |                                                      |                 | Export Field to File Specify a filename to export. Save As: PDF.pdf |
| Visit to Japan in the past                         |                                                      |                 | Cancel                                                              |
| vvvv/mm                                            | Main Purpose                                         |                 | Click the button of a file to open it                               |
| Document                                           |                                                      |                 | Check the button of a file to open it.                              |
| Upload Document name                               |                                                      |                 | Down load Files                                                     |
| PDF pdf                                            | After checking all the Infor                         | nation filled   | PDF.pdf                                                             |
| WO RD docx                                         | in by clicking Step 1~3 tal<br>Please press "Submit" | above, Submit 📳 | Close                                                               |
|                                                    |                                                      |                 |                                                                     |

Then, click "Close".

### 8. Examine Input Data and Submit Application

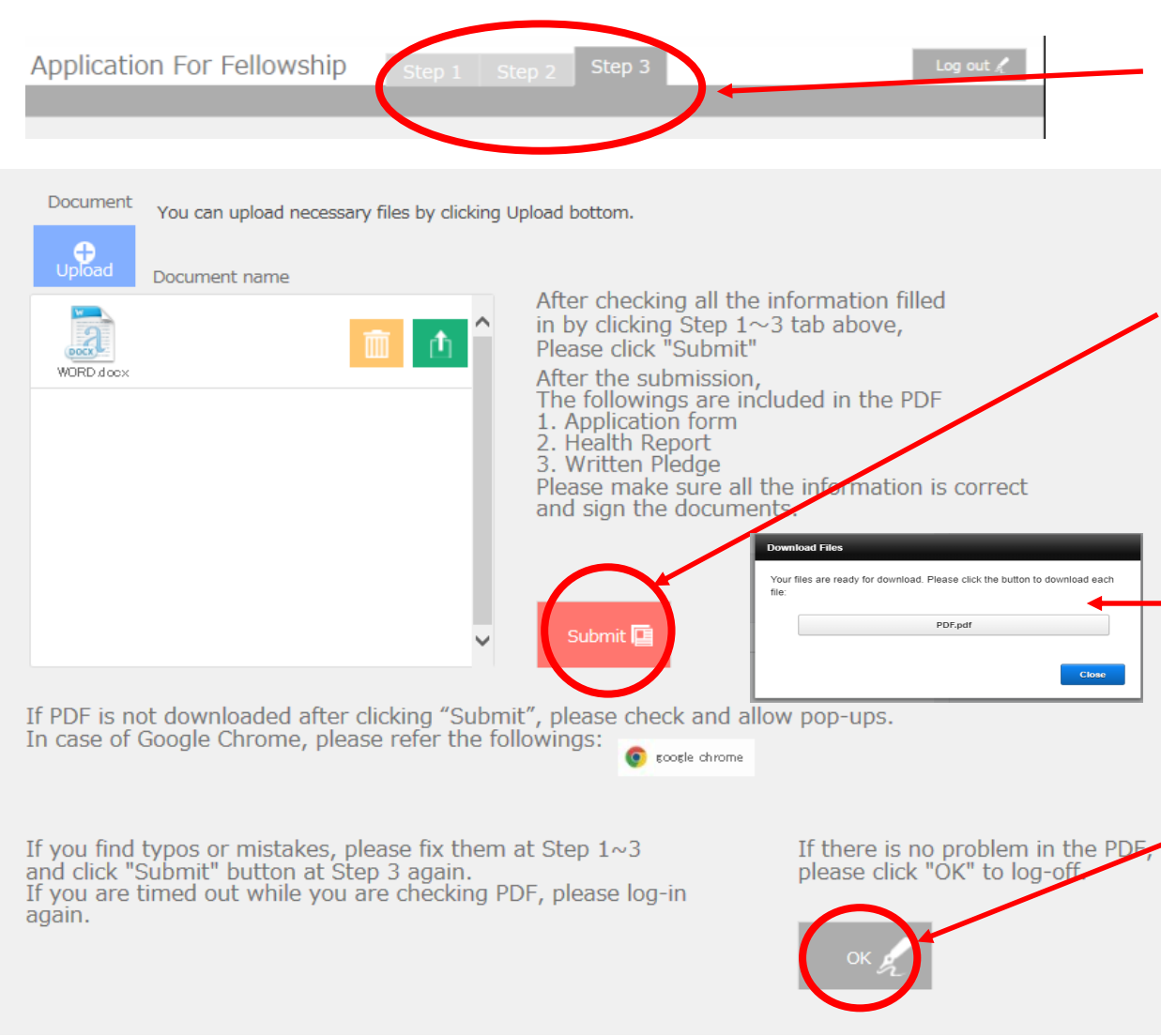

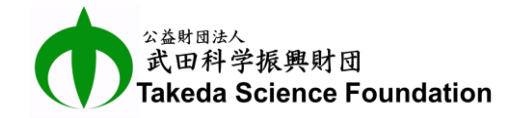

Input data in columns in Step1, Step2 and Step3. If you want to go back to previous Step, click the tab you want.

After filling all necessary columns, examine input data from Step1 to Step3 again and amend if there are incorrect data before submission.

In case of no incorrect data, click [Submit] button in the bottom of Step3.

If [Submit] button is clicked, view of "Download Files" is appeared.

Click the button of PDF file of application to download.

Examine the PDF and if there are incorrect data or oversight, login the web system, amend and submit again.

If there are no incorrect data, click "OK" button to log out.

Finally, Print out the PDF file, sign and send it with other necessary documents to Local Secretary.